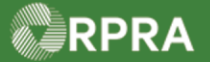

## Hazardous Waste Program Registry

**Quick Reference** 

## **Download Manifest Details Report**

This document serves as a quick reference guide for steps on how to download a manifest details report as a CSV file. Waste-related details for the manifests are extracted from the table, including waste classification and tonnage information.

Manifests Facilities Waste Streams ECA Numbers Invoices Add Roles 1 From the Manifest table, select the Closed Manifest view tab. hat require my company's action Only display ma 1 Add Filters + Open Manife Manifest 🔻 Generating Facility Company Name **Receiving Site** Status Shipment Date Action Number ON001173330 Training Awaiting eturn to Sign Print PDF 0003805 Waste Generator Generat Generator Signatures Facility 1 Business MN-ON001173330 Training Return to Awaiting Sign D ... 22 2022 Search or filter the results to refine which Only display manifests that require my compared on the second second manifests you would like to include in the 2 report. Add Filt View: Open Manifests Closed Manifests Receiving Sit Manifest Number Generating Facility Company Name Ship ON001173330 0005556879 00038074 Waste Generato Training Receiver Business Jan 6, 2023 Print PDF Completed Generato Business Facility 1 Training Generator Business MN ON001173330 0005556879 00038074 Waste Generator Training Receiver Business Completed Jan 6, 2023 Print PDF Facility 1 3 Scroll down to the 'Download Manifest ON001173330 MN-0002258974 Training Completed: 00025414 Waste Generator Training Receiver Dec 1, 2022 Print PDF Generator Fully Refused **Reports**' section at the bottom of the page. 3 Facility 1 Business Business ON001173330 0002258974 Training MN-Completed: 00020536 Waste Generator Training Receive Nov 25, 2022 Print PDF Generator Fully Refused Facility 1 Business Business ON001173330 0002258974 MN Training Completed: 00019967 Waste Generator Generator Training Receiver Nov 24, 2022 Print PDF Fully Refused Facility 1 Business Business 10 entries Page 1 of 1 >>> 25 entries per page \$ Download Manifest Reports Extract waste-related details for the manifests listed in the table above, including waste classification and tonnage information. Refine which manifests to include by using the search and filter features in the table before exporting. Export CSV 4 Click on the 'Export CSV' button. The file will begin to download. **Download Manifest Reports** Note: The download time will vary based on the Extract waste-related details for the manifests listed in the table above, including was tonnage information. Refine which manifests to include by using the search and filter waste classification filter features in the Export CSV tonnage informat before exporting. size of the file. You may have to filter the results if the file is too large to download. 5 The file has now been downloaded. Click

on the file in the browser download tray to view it.

ManifestWasteDet....csv

5

Need help? Search our Registry Help & Su